# Bridge Mobile - Reporter Setup for Eclipse 6+

#### Prerequisites

- Bridge Broadcaster license is required.
- Default setup uses internet and can also serve remote clients. (Info bar must say "Connected" BEFORE you start realtime translation.)
- If internet is NOT available, download and run Connection Magic Local. (Info bar must say "LAN Connected" BEFORE you start realtime translation.)

### Set up Realtime Output

- User Settings | Realtime | Output formats | Add
- Output format: Bridge...
- Comm device: Connection Magic
- Apply Edits: Check the box to enable auto-refresh.

#### Start Realtime Translation

- The "Sessions Settings" dialogue will appear.
- Default name starts with "BR", ends with month|date. (You can change the session name if you want.)
- Password (your choice) MUST be typed.
- "Publicly visible".
  - If checked, clients pick session name on list. If NOT checked, clients must type session name.

|                                 | <u>O</u> utp           | ut format:                    | Bridge/Mobile  |     |   |
|---------------------------------|------------------------|-------------------------------|----------------|-----|---|
|                                 | <u>C</u> om            | m device:                     | Connection Mag | jic |   |
|                                 | Output characteristics |                               |                |     |   |
| Apply <u>e</u> dits Deny saving |                        |                               |                |     |   |
| 🔹 Session settings              |                        |                               |                |     | × |
| •                               |                        |                               |                |     |   |
| Session <u>n</u> ame            |                        | BR-Connection Magic Demo-1029 |                |     |   |
| Password                        |                        | ••••                          |                |     |   |
| Publicly y                      | <u>/</u> isible        |                               |                |     |   |

🚺 Output format

#### Client Setup & Connection: Bridge Mobile

- Client cannot connect until reporter starts translation.
- Internet used? Just touch/click lightning bolt icon.
- Internet NOT used? Connection Magic Local. (With Connection Magic Local, Clients must be connected to reporter's network BEFORE they can connect to the transcript.)
- Client picks session name (or types it, if not listed.)
- Client types password.
- Touch/click checkmark to open transcrpt.

## What about Auto-Refresh?

- If "Apply Edits" is enabled, Eclipse automatically retransmits text when you move your cursor out of a paragraph where you have made one or more changes.
- However, this is NOT true in the very last paragraph of the document, which is changing with each new word that you type.
- In the last paragraph of the realtime document, press Shift+Alt+R to force a refresh when you have made one or more edits from the computer keyboard.

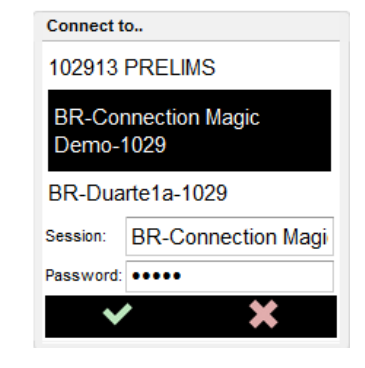

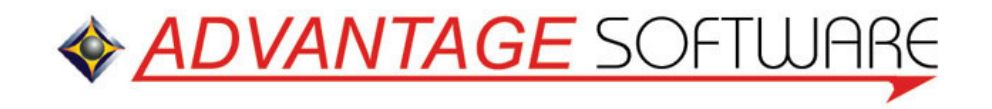